<Zoomの使い方のヒント>
Zoomのイベント(ウェビナー)にアクセスする方法
-スマートフォン・タブレットの場合B 公益財団法人
日本野鳥の会
UKB Bird Society of Japar

イベントにご参加の方には、イベント前にメールで Zoom の参加用 URL をお送りします。 ここでは、スマートフォン・タブレットをお使いの方に、参加用 URL からイベントに参加する手順をご紹介します。

## <事前準備>

Zoom のアプリをインストールしてください。

iPhone をお使いの方は「App store」で、アンドロイドをお使いの方は「Play ストア」で、「Zoom」と検索し、 アプリ「Zoom Workplace」をインストールしてください

## 【手順】

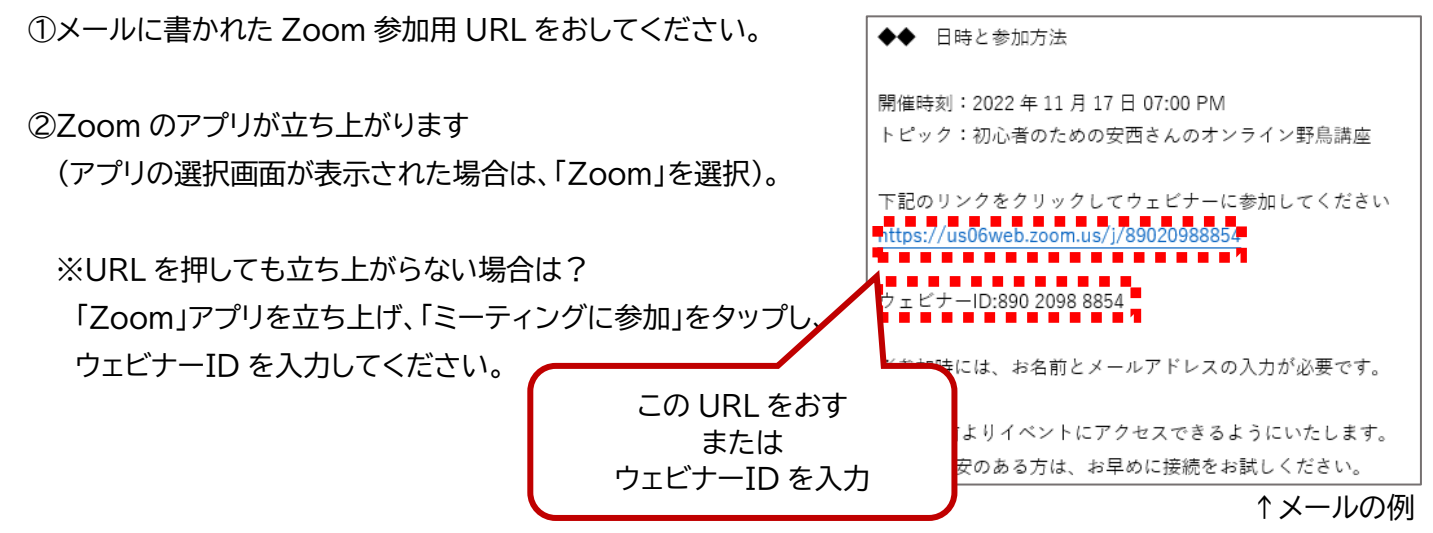

入力してから、 「続行」ボタンをおす。

③「名前とメールアドレスを入力」という画面が出ますので、 「名前」と「メールアドレス」を入力し、「続行」を押してください。

※参加者の一覧は、主催者・出演者のみ見ることができます。
※イベント中、「チャット」に書き込みをされますと、チャット欄に参加者名が 表示されます。

※Zoomのアプリにログインしている場合は、入力画面は出ません。

④Zoom に接続するまでおまちください。

## 【こんなときは】

●接続が途中で切れてしまったら?

⇒ イベント実施中は何度でも接続しなおすことが できます。 手順①から再度おためしください。

●イベントの視聴をやめるには?

⇒ 画面右下の「退出」ボタン(右図のボタン)をおしてください

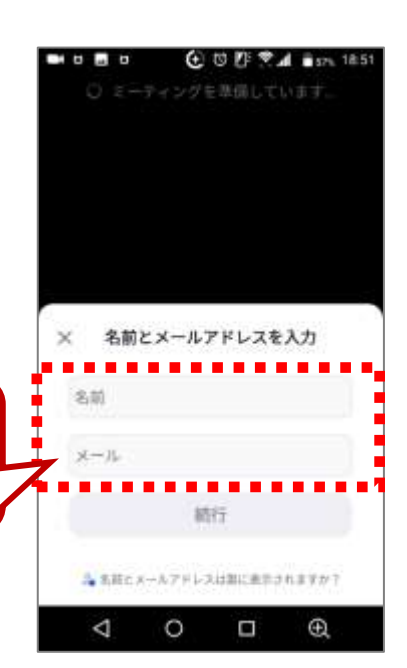

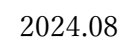

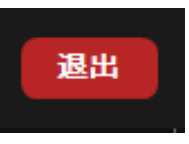